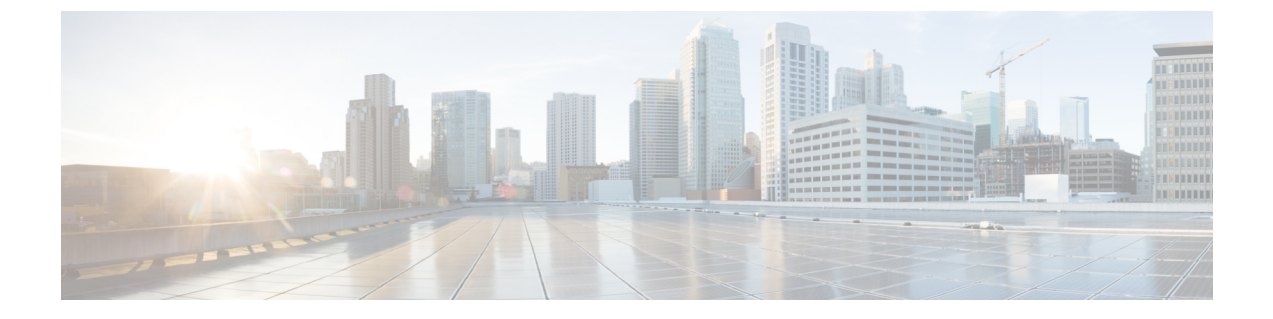

# スマートライセンス

- •機能の概要と変更履歴 (1ページ)
- スマート ソフトウェア ライセンシング (2ページ)
- •スマートライセンスの設定(7ページ)
- •スマートライセンシングのモニタリングとトラブルシューティング (8ページ)

# 機能の概要と変更履歴

# 要約データ

| 該当製品または機能エリア    | すべてのレガシー製品                             |
|-----------------|----------------------------------------|
|                 | cnUPF、 cnMME                           |
| 該当プラットフォーム      | ASR 5500                               |
|                 | VPC-SI                                 |
|                 | VPC-DI                                 |
|                 | SMI                                    |
| 機能のデフォルト        | 無効:設定が必要                               |
| 関連する CDETS ID   | 21.3: CSCvd03920                       |
|                 | 21.6: CSCvg85002                       |
| このリリースでの関連する変更点 | N/A                                    |
| 関連資料            | ASR 5500 System Administration Guide   |
|                 | • Command Line Interface Reference     |
|                 | ・VPC-DI システム管理ガイド                      |
|                 | ・ <i>VPC-SI System</i> アドミニストレーション ガイド |

マニュアルの変更履歴

| 改訂の詳細                                       | リリース |
|---------------------------------------------|------|
| オン/オフ機能ライセンスのスマート ライセンシング サポートが追加さ<br>れました。 | 21.6 |
| 最初の導入。                                      | 21.3 |

# スマート ソフトウェア ライセンシング

#### 概要

StarOS 21.3 以降のリリースでは、スマートライセンシングがサポートされています。スマート ライセンシングは、シスコのソフトウェア資産の購入、展開、管理をシンプル化するクラウド ベースのライセンシングのアプローチです。権限付与は Cisco Commerce Workspace (CCW)を 介したシスコアカウントを通じて購入され、使用できるようにバーチャルアカウントにすぐに 取り込まれます。これにより、あらゆるデバイスにライセンスファイルをインストールする必 要がなくなります。スマートライセンシングが有効化されている製品では、使用状況のレポー トがシスコに直接通知されます。シスコのソフトウェアライセンス (Cisco Smart Software Manager (CSSM)) を管理するために、お客様が1つの場所を使用できます。ライセンスの所有権と使用 状況に関する情報をすぐに利用でき、使用状況やビジネスニーズに基づいて的確な購入判断が できます。

シスコスマートライセンシングの詳細については、https://www.cisco.com/c/en/us/buy/ smart-accounts/software-licensing.html を参照してください。

### 従来のライセンシングとスマートライセンシングの比較

シスコでは、従来のライセンシングとスマート ソフトウェア ライセンシングの2種類のライ センスモデルを採用しています。従来のライセンシングは、製品アクティベーションキー (PAK)をシスコ製品にインストールすることによって、ソフトウェア アクティベーション で構成されます。製品アクティベーションキーは、他のシスコ機器と同様の方法で発注し、シ スコ製品の機能セットのライセンスファイルを取得するために使用する購入可能品目です。ス マート ソフトウェア ライセンシングは、ライセンスレポートを承認および提供するいくつか のツールを使用して、エンドツーエンドプラットフォームのクラウドベースのライセンシング です。StarOS に組み込まれたスマート ソフトウェア ライセンシング機能により、製品登録、 承認が完了し、エンドカスタマーがレポートサービスを利用できるようになります。

### StarOS のスマートライセンシング

Cisco Smart Software Manager (CSSM) は、ライセンスの使用状況を追跡し、StarOS 製品に存在するクライアントの承認を担当するサーバーです。スマートライセンシングのクライアント部分には、StarOS 製品に統合された 3 つの主要コンポーネントがあります。

- •スマートエージェント: StarOS 製品を登録し、権限付与を使用するのに必要な許可を取得 します。
- Call-Home: Cisco Cloud サービスと相互作用し、必要なイベントを報告するためにも使用 されます。
- ・信頼できるプール:証明書を取得して維持します。

### 評価期間

使用中のすべてのライセンスには、90日間の評価期間が付与されます。この期間中、機能ライ センスは制限なく使用でき、最大1つのカウントライセンスを使用できます。評価期間は、シ ステムが CSSM または Cisco.com に正常に登録されると終了します。この90日の期間が満了 すると、ライセンス供与された機能がブロックされます。

#### リリース 21.6 のスマートライセンシング

21.6 以降のリリースでは、スマートライセンシングはオン/オフ機能ライセンスをサポートしています。それより前のリリースのスマートライセンシングでは、カウントライセンスのみが サポートされていました。

StarOS は、オン/オフ機能ライセンスでライセンスの強制を行います。各オン/オフ機能ライセンスは、それらのオン/オフ機能を使用する可能性があるサービスライセンスに関連付けられています。オン/オフライセンスのコンプライアンス違反(OOC)が検出された場合、次の条件に従って、対応するサービスの新しいコールがドロップされます。

- 各オン/オフ機能ライセンスには、90日の猶予(評価)期間が与えられます。この間、システムは有効なライセンスが利用できないことを通知するSNMPトラップを生成します。
   OOCを解決するには、この機能のライセンスの購入と登録、または機能の無効化などの 是正措置が必要です。
- 90日の猶予期間後もこの機能が OOC である場合、StarOS は各ライセンスの事前定義されたポリシーに基づいて OOC 状態を強制します。強制が必要な場合は、オン/オフライセンスに対応するサービスの新しいコールがドロップされます。

使用中のスマートライセンスの強制に関する詳細を表示するために、次の2つの新しいコマン ドが導入されました。

show license enforcement policy
show license enforcement status [ allowed | blocked ] [ feature | service
]

### リリース 21.3 のスマートライセンシング

リリース21.3でスマートライセンシングが有効になっている場合、従来のライセンシングとス マートライセンシングの両方が使用されている混合モードで動作します。

- ・従来(PAK ベース)のライセンスは、引き続きオン/オフ機能に使用されます。
- スマートライセンシングは、各サービスをカウントするために使用されます。リリース 21.3では、「権限付与タグ」に記載されているカウントライセンスのみがスマートライセ

ンシングによって制御されます。他のすべてのカウントライセンスは、従来(PAKベース)のライセンスを使用します。

# **Cisco Smart Software Manager**

Cisco Smart Software Manager(CSSM)を使用すると、ソフトウェア ライセンスとスマートア カウントを単一のポータルから管理できます。このインターフェイスでは、製品の有効化、権 限付与の管理、ソフトウェアの更新やアップグレードが可能です。登録プロセスを完了するに は、機能しているスマートアカウントが必要です。Cisco Smart Software Manager にアクセスす るには、こちら https://software.cisco.com をご覧ください。

# スマートアカウントおよびバーチャルアカウント

スマートアカウントでは、スマート対応のすべての製品と権限付与を1つの場所で管理しま す。これにより、シスコソフトウェアの調達、展開、およびメンテナンスを迅速に行うことが できます。スマートアカウントを作成するには、要求元の組織を代表する権限が必要です。送 信後、要求は簡単な承認プロセスを経由します。

バーチャルアカウントは、スマートアカウント内のサブアカウントとして存在します。バー チャルアカウントは、組織の配置、ビジネス機能、地域、または定義された階層に基づくお客 様定義の構造体です。これらはスマートアカウント管理者によって作成および管理されます。

スマートアカウントの詳細、設定、または管理については、https://software.cisco.comを参照し てください。

# **Cisco** スマートアカウントの要求

Cisco スマートアカウントは、スマートライセンスが有効になっているすべての製品が保管されているアカウントです。Cisco スマートアカウントを使用すると、デバイスのライセンスの 管理とアクティブ化し、ライセンス使用状況のモニター、シスコライセンスの購入の追跡を行 えます。透過的なアクセスにより、スマートライセンス製品をリアルタイムで表示できます。 IT 管理者は、Smart Software Manager を使用して、組織のスマートアカウント内のライセンス とアカウントユーザーを管理できます。

# 手順

**ステップ1** ブラウザのウィンドウに次の URL を入力します。

https://software.cisco.com

**ステップ2** クレデンシャルを使用してログインし、[Administration] 領域で [Request a Smart Account] をクリックします。

[Smart Account Request] ウィンドウが表示されます。

ステップ3 [Create Account] で、次のいずれかのオプションを選択します。

- [Yes, I have authority to represent my company and want to create the Smart Account]: このオプションを選択した場合は、組織を代表して製品とサービスの資格、ユーザー、およびロールを作成し、管理する 権限に同意したことになります。
- [No, the person specified below will create the account]: このオプションを選択した場合は、スマートアカ ウントを作成する担当者の電子メールアドレスを入力する必要があります。
- ステップ4 [Account Information] で次の手順を実行します。
  - a) [Account Domain Identifier] の横にある [Edit] をクリックします。
  - b) [Edit Account Identifier] ダイアログボックスで、ドメインを入力し、[OK] をクリックします。デフォルトでは、ドメインはアカウントを作成する担当者の電子メールアドレスに基づいており、このアカウントを所有する企業に帰属している必要があります。
  - c) [Account Name] に入力します(通常は会社名)。
- ステップ5 [Continue] をクリックします。

スマートアカウント要求は、アカウントドメイン識別子によって承認されるまで保留中の状態になります。 承認後、設定プロセスを実行するための手順を含む電子メールの確認が送信されます。

# ソフトウェアタグと権限付与タグ

ライセンスを識別、レポート、および強制するために、次のソフトウェアおよび権限付与のタ グが作成されています。

# ソフトウェアタグ

ソフトウェアタグは、デバイス上の各ライセンス可能なソフトウェア製品または製品スイート を一意に識別します。StarOS には、次のソフトウェアタグがあります。

| 製品タイプの説明                | ソフトウェアタグ                                          |
|-------------------------|---------------------------------------------------|
| ASR5500                 | regid.2017-02.com.cisco.ASR5500,1.0_401f2e9e-67fd |
| ASR-5500マルチメディアコアプラット   | -4131-0010-002290138338                           |
| フォーム                    |                                                   |
| VPC_SI                  | regid.2017-02.com.cisco.VPC_SI,1.0_dcb12293-10c0  |
| 仮想化パケットコア(単一インスタン<br>ス) | -4e90-b35e-b10a9f8bfac1                           |
| VPC_DI                  | regid.2017-02.com.cisco.VPC_DI,1.0_5cb68f91-c1d6  |
| 仮想化パケットコア(分散型インスタン      | -48d6-9482-e9750203f5e6                           |
| ス)                      |                                                   |

## 権限付与サービスタグ

次の権限付与タグは、各サービスのタイプで使用されているライセンスを識別します。

| Tagld | サービスタイプの説明                                         | 権限付与タグ                                                                                       |
|-------|----------------------------------------------------|----------------------------------------------------------------------------------------------|
| 0     | ASR5K-00-PW10GTWY<br>PDN GW バンドル、10K セッション         | regid.2017-02.com.cisco. ASR5K-00<br>-PW10GTWY, 1.0_85a577a1-017d-4dc6-8bf7<br>-4fac7c4d465a |
| 1     | ASR5K-00-SG10<br>SAE GW バンドル、10K セッション             | regid.2017-02.com.cisco. ASR5K-00-SG10,<br>1.0_e87d1e76-e34c-4699-94ad- 68eafa2da8b2         |
| 2     | ASR5K-00-GN10SESS<br>GGSN ソフトウェアライセンス、10K<br>セッション | regid.2017-02.com.cisco.<br>ASR5K-00-GN10SESS, 1.0_bf7eb1d7-35bf-<br>40c6-8763-a4770f5ebf64  |
| 3     | ASR5K-00-SW10LIC<br>GW バンドル、10K セッションの提供           | regid.2017-02.com.cisco.<br>ASR5K-00-SW10LIC, 1.0_ca9d09ee-<br>5e72-4695-97ef-d5117037cfb4   |
| 4     | ASR5K-00-ME10LIC<br>MME バンドル、10K セッション             | regid.2017-02.com.cisco.<br>ASR5K-00-ME10LIC, 1.0_<br>37a452c9-ff23-41fc-b96c-c8b2eb09254b   |
| 5     | ASR5K-00-EG10S-K9<br>EPDG、10k セッション                | regid.2017-02.com.cisco.<br>ASR5K-00-EG10S-K9,<br>1.0_5c625d0f-8b2c-4c44-970b-9668a072890f   |
| 6     | ASR5K-00-SM10S-K9<br>SaMOG GW 10k セッション            | regid.2017-02.com.cisco.<br>ASR5K-00-SM10S-K9,<br>1.0_289f4807-fb6e-4750-b047- a9d57e7b045f  |

# 権限付与機能タグ

次の権限付与タグは、各機能のタイプで使用されているライセンスを識別します。

| Tagld | 機能の説明                                    | 権限付与タグ                                                                                     |
|-------|------------------------------------------|--------------------------------------------------------------------------------------------|
| 0     | ASR5K-00-CS01GRET<br>GRE インターフェイス トンネリング | regid.2017-11.com.cisco.<br>ASR5K-00-CS01GRET,<br>1.0_284ba242-a2ef-4ad0-b445-b62ed3887d3b |
| 1     | ASR5K-00-CS01MPLS<br>StarOS 上の MPLS      | regid.2017-11.com.cisco.<br>ASR5K-00-CS01MPLS,<br>1.0_1b1221cd-39de-4113-8709-dad022c0a063 |
| 2     | ASR5K-00-GN01REC<br>セッションリカバリ            | regid.2017-11.com.cisco.<br>ASR5K-00-GN01REC,<br>1.0_88542f00-077b-4ed0-9698-a3cec699a047  |
| 3     | ASR5K-00-GN01ICSR<br>シャーシ間セッションリカバリ      | regid.2017-11.com.cisco.<br>ASR5K-00-GN01ICSR,<br>1.0_d0bca3e3-1218-4e91-98f6-207a20a5401a |

| Tagld | 機能の説明                                              | 権限付与タグ                                                                                     |
|-------|----------------------------------------------------|--------------------------------------------------------------------------------------------|
| 4     | ASR5K-00-EP01VLE<br>EPC Gw VoLTE の機能拡張             | regid.2017-11.com.cisco.<br>ASR5K-00-EP01VLE,<br>1.0_a6c3d615-0b37-4f4a-8c34-3090ed5e265c  |
| 5     | ASR5K-00-EP01ICSE<br>データとコントロールプレーンのICSR<br>拡張リカバリ | regid.2017-11.com.cisco.<br>ASR5K-00-EP01ICSE,<br>1.0_bf87e837-003e-4832-b29f-ce0416699b01 |
| 6     | ASR5K-00-PWXICSRP<br>ICSR/SR のパフォーマンスの向上           | regid.2017-11.com.cisco.<br>ASR5K-00-PWXICSRP,<br>1.0_079a8bd2-a97d-4d12-bc5a-b0f70eec6c26 |
| 7     | ASR5K-00-CS011-K9<br>StarOS 上の IPSec               | regid.2017-11.com.cisco.<br>ASR5K-00-CS01I-K9,<br>1.0_a6e5539c-ab69-4303-b2a8-e71c03ac2a08 |
| 8     | ASR5K-00-EG01RS<br>ePDG Reselection                | regid.2017-11.com.cisco. ASR5K-00-EG01RS,<br>1.0_b7f0b7d1-0d68-4223-abb1-381c3ac968ec      |

# スマート ライセンスの設定

作業を開始する前に、次を確認してください。

- https://software.cisco.com でスマート ライセンス アカウントを作成した。
- •スマートアカウント/バーチャルアカウントの一部として作成した製品インスタンス登録 トークンを使用して製品を https://software.cisco.com で登録した。
- ・StarOS システムと CSSM サーバーまたは Cisco.com 間の通信パスを有効にした。

## スマートライセンスの有効化

デフォルトでは、StarOSではスマートライセンスは無効になっています。スマートライセンス を有効にするには、次の構成モードコマンドを入力します。

## config license smart enable end

次のコマンドを入力して設定を確認します。

show configuration | grep license

## シスコへのデバイスの登録

https://software.cisco.com で製品を登録したときに提供された ID 製品インスタンス登録トークンを使用し、次の Exec モードコマンドでシステムを登録します。

#### license smart register idtoken token

これで、システムは権限付与の使用数をCSSMサーバーに自動的に報告し、また、コンプライ アンスステータスを受信するようになります。これにより、システムは「評価モード」からも 削除されます。

コンプライアンスステータスを表示するには、次の Exec モードコマンドのいずれかを入力し ます。

```
show license status
show license summary
show license statistics
```

システムの登録が180日ごとに自動的に更新されます。必要に応じて、次のExecモードコマンドを使用して、登録情報を手動で更新します。

#### license smart renew id

システムのライセンス承認は30日ごとに自動で更新されます。必要に応じて、次のExecモー ドコマンドを使用して、ライセンス承認を手動で更新します。

#### license smart renew auth

デバイスの登録を解除するには、次の Exec モードコマンドを入力します。

#### license smart deregister

### コンプライアンス違反の処理

特定の SKU のバーチャルアカウントに十分なライセンスがない場合、CSSM はコンプライア ンス違反(OOC)メッセージをデバイスに送信します。システムは OOC 状態がクリアされる まで、追加のセッション許可を停止します。デバイスが承認済み応答を受信すると、OOC 状 態がクリアされます。

# スマートライセンシングのモニタリングとトラブルシュー ティング

次の Exec モードコマンドを入力して、スマートライセンスの設定を確認します。

show configuration | grep license

次の Exec モードコマンドは、スマートライセンスに関する情報を表示します。

show license { all | enforcement | eval-period | smart-tags | statistics
 | status | summary | tech-support | udi | usage } [ | { grep grep\_options
 | more } ]

注:

・all:ステータスの表示、使用状況の表示、UDIの表示、およびスマートライセンスエージェントのバージョンを含む情報のスパーセットを表示します。

- enforcement { policy | status [ allowed | blocked ] [ feature | service ] } : 適用された実施ポリ シー、またはスマートライセンスの現在の適用ステータスを表示します。ステータス情報 をフィルタリングして、現在許可またはブロックされているライセンスのみ、またはタイ プ(機能ライセンスまたはサービスライセンス)ごとに表示できます。
- eval-period : 評価期間に関する情報を表示します。ライセンスには、登録されるまで 90 日の評価期間が付与されます。
- smart-tags [feature | service]:現在サポートされている機能とサービス、および対応する スマート権限付与タグを表示します。
- statistics: 個々の機能ライセンスのステータスを表示します。
- status : スマート ライセンスのステータス情報を表示します。
- summary:スマートライセンスのステータスの概要を表示します。
- tech-support : スマートライセンスの問題のデバッグに役立つ情報を表示します。
- •udi: すべての一意のデバイス ID (UDI) の詳細を表示します。
- ・usage:現在使用されているすべての権限付与の使用状況情報を表示します。

スマートライセンスの問題を追跡するために、次のSNMPアラーム(トラップ)が生成されま す。

- 1349 : starSmartLicenseServiceOOC / starSmartLicenseServiceOOCClear
- 1350 : starSmartLicenseEvalMode/starSmartLicenseEvalModeClear
- 1351 : starSmartLicenseEvalModeExpire/starSmartLicenseEvalModeExpireClear
- 1352 : starSmartLicenseCSSMConntectionFail/starSmartLicenseCSSMConnectionFailClear
- 1353 : starSmartLicenseServiceEvalExpiry/starSmartLicenseServiceEvalExpiryClear

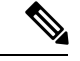

(注) これらの SNMP MIB アラームの詳細については、『SNMP MIB Reference』を参照してください。

# スマートライセンシングのバルク統計情報

スマートライセンシングのサポートでは、次の統計情報が提供されます。

- current\_sl\_state:スマートライセンスの現在の状態(有効または無効)。
- current sl mode:スマートライセンスの現在のモード(評価または登録済み)。
- total\_sl\_enabled:スマートライセンスが有効化された合計回数。
- total\_sl\_disabled:スマートライセンスが無効化された合計回数。

- mode:製品が評価および登録済みモードで登録されている場合の、各サービスタイプのカウンタ。
- tagid:各サービスタイプの Tagid。
- cur\_call\_policy:各サービスタイプの新しいセッションの現在のコールポリシー(ALLOW または BLOCK)
- cur\_call\_count:特定のサービスタイプの製品全体についてカウントされた、現在のセッション数およびコール数。
- max\_call\_count:特定のサービスタイプの製品全体についてカウントされたセッションおよびコールの最大数。
- last\_lic\_count:特定のサービスタイプのシスコライセンス(CSSM)に最後に報告されたラ イセンス数。
- max\_lic\_count:この時点までに特定のサービスタイプのシスコライセンス(CSSM)に報告されたライセンスの最大数。
- policy\_change\_block\_calls:使用可能なライセンスが不足しているために、特定のサービス タイプが新しいセッションをブロックした回数。

翻訳について

このドキュメントは、米国シスコ発行ドキュメントの参考和訳です。リンク情報につきましては 、日本語版掲載時点で、英語版にアップデートがあり、リンク先のページが移動/変更されている 場合がありますことをご了承ください。あくまでも参考和訳となりますので、正式な内容につい ては米国サイトのドキュメントを参照ください。